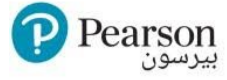

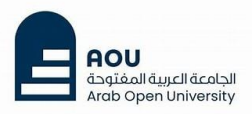

# **AOU Student Guide: Using Pearson Platforms**

Welcome to Pearson! Below are step-by-step tutorials and resources to help you register, navigate, and use your Pearson platforms effectively. Whether you're using **eBook**, **MyLab**, **Mastering** or **MyLab IT**, this will guide you.

### **Getting Started: How to Register**

### If your course is using Pearson MyLab & Mastering

Follow these tutorials to register for Pearson courses via your Moodle account:

| [MGT111] Principles of Management I |          |              |        |         |        |  |  |  |  |  |
|-------------------------------------|----------|--------------|--------|---------|--------|--|--|--|--|--|
| Course                              | Settings | Participants | Grades | Reports | More ~ |  |  |  |  |  |
| General                             |          |              |        |         |        |  |  |  |  |  |
| Pearson MyLab                       |          |              |        |         |        |  |  |  |  |  |
| MyLab and Mastering Pearson eText   |          |              |        |         |        |  |  |  |  |  |

Pearson MyLab and Mastering

- To register and access Pearson MyLab & Mastering : Watch the video 🏭

Download Pearson+ App:

- For Android: <u>Download from Google Play</u> *S*

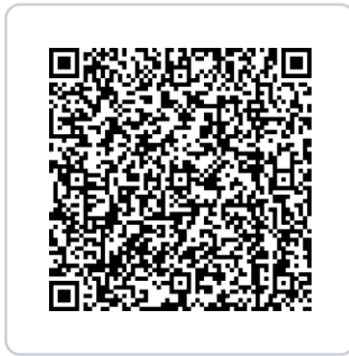

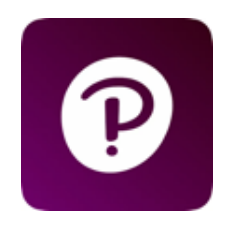

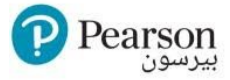

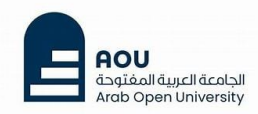

## If your course is using <u>eBook</u> only

To Access the eBook: Watch the video 🏭

| VitalSource eBook |                              |          |              |        |         |        |  |  |  |  |
|-------------------|------------------------------|----------|--------------|--------|---------|--------|--|--|--|--|
| BA100             |                              |          |              |        |         |        |  |  |  |  |
| C                 | ourse                        | Settings | Participants | Grades | Reports | More ~ |  |  |  |  |
|                   |                              |          |              |        |         |        |  |  |  |  |
| General           |                              |          |              |        |         |        |  |  |  |  |
|                   | Announcements                |          |              |        |         |        |  |  |  |  |
|                   | 없 VitalSource eBook- Pearson |          |              |        |         |        |  |  |  |  |

### Download **Bookshelf App** for eBook only:

- For iOS: Download from App Store 🔗
- For Android: Download from Google Play 🔗

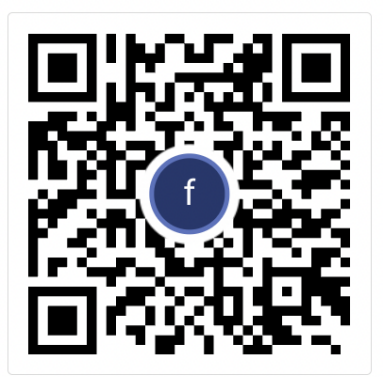

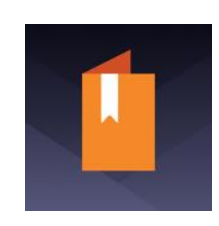

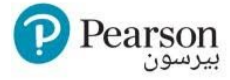

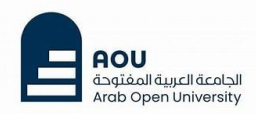

### **How to Use Pearson Platforms**

Learn how to navigate and use the features of each Pearson platform effectively:

- Pearson MyLab (all MyLab courses, except the ones below): Watch the video 🏭
- Pearson Mastering (MS102 Physics): Watch the video 🏭
- Pearson MyLab IT (GT101 & TU170 & GTE101 Courses): Watch the video 🏭

### **Pearson Mobile Apps**

Take your learning on the go with Pearson's mobile apps:

• Pearson+ App Tour: Watch the video 🏭

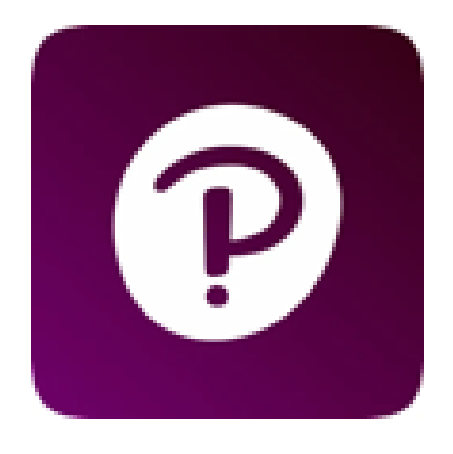

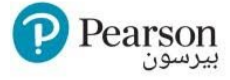

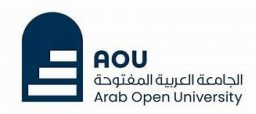

## Troubleshooting & Support 🞇

#### Adjusting Your Browser Settings

Adjust your browser settings to avoid assignment issues:

- For Chrome Users: Watch the video 🏭
- For Other Browsers: <u>Visit Help Page</u> 8

#### **Exporting Moodle Diagnostics Files**

When contacting Pearson Support, export your diagnostics file. Here's how: Help Page

#### **Need More Help?**

If you encounter any issues or need further assistance, don't hesitate to send an email to <u>pearson-me@pearson.com</u> or <u>contact Pearson Support</u> via Phone or Chat

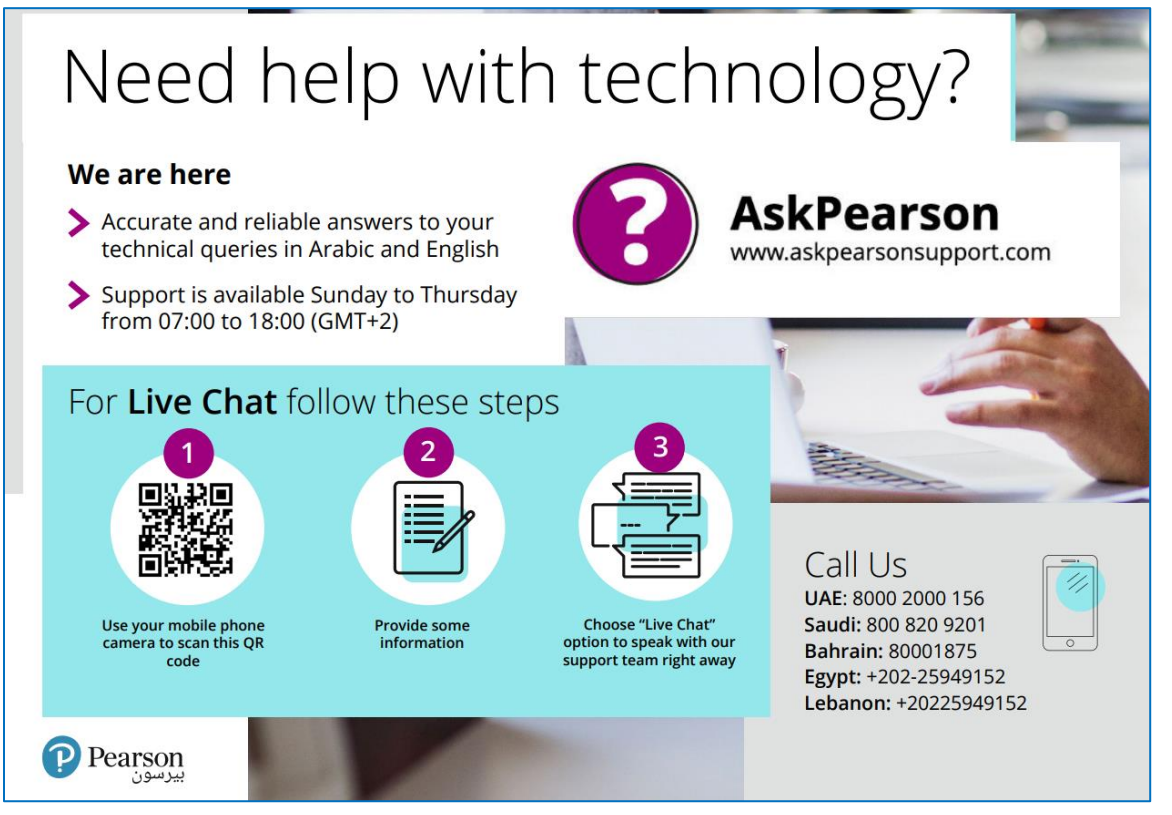